## **Entering Bills**

- 1. Click +New select Bill from dropdown
- Select Vendor If not in system go to "Add Vendor" guide
  a. Select Terms if not default on Vendor
- 3. Enter Bill date this is the date on the invoice from the vendor
- 4. Enter Bill no. this is typically the invoice number on the bill
- 5. Enter Item category section
- 6. Upload attachment digital copy of the Bill
- 7. Click "Save and Close"
- 8. If payment has already been made check for Match in bank feed

## Entering Expenses or Check

- 1. Click +New select Expense (for debit/cc txn) or Check (if check) from dropdown
- 2. Select Vendor/Payee If not in system go to "Add Vendor" guide
  - a. Select Terms if not default on Vendor
- 3. Select payment account which expense was paid from
- 4. Payment Date (debit/credit card or check)
- 5. Payment Method accordingly
- 6. Ref no. Not required and can be left blank
- 7. Enter check number if paid by check
- 8. Select category
- 9. Upload attachment digital copy of the receipt
- 10. Click "Save and Close"
- 11. If payment has already been made check for Match in bank feed

## Creating a Customer Invoice

- 1. Click +New
- 2. Click Invoice
- 3. Select the customer
- 4. Invoice date
- 5. Invoice number will pre-populate unless you want to change it for some reason.
- 6. Select the product/service for what you are billing them for
- 7. Description to give more detail on the billing.
- 8. Amount
- 9. Save and send or save and close depending on what you need to do with the invoice.

## Receiving Payment from an Invoice

- 1. Click +New
- 2. Click Receive Payment
- 3. Select the customer.
- 4. Date
- 5. Payment method
- 6. Reference number should be check number if they are paying via check
- 7. Deposit to Undeposited Funds
- 8. Amount being received should then be tied to an open invoice.
- 9. If they are making a partial payment of an invoice, you can change the amount next to the checked invoice.
- 10. If paying more than one invoice, you can select multiple invoices for the payment to apply to.
- 11. Save and close.

# Bank Deposit From Received Payments toward Invoices or a Sales

#### Receipt

- 1. Click +New Bank deposit
- 2. Bank account you are depositing to
- 3. Date of deposit
- 4. Click the checkboxes next to the items included in the deposit
- 5. Save and Close.

## Entering Deposit of Income without an invoice

- 1. Click +New-Select Sales Receipt from dropdown
- 2. Customer
- 3. Date-Date money received
- 4. Payment Method
- 5. Deposit to-**Undeposited funds**
- 6. Product/Service-what is the income for?
- 7. Description-more information on what the income is for.
- 8. Amount-Amount of deposit
- 9. Save & close.

### Creating Bank Deposit

- 1. Click +New Bank deposit
- 2. Bank account you are depositing to
- 3. Date of deposit
- 4. Enter who payment was received from if a customer or vendor. Can be left blank and info can be put in the description line item as well.
- 5. Enter and income category of what the income is for
- 6. Enter more details in the description box
- 7. Enter info of what the payment source was (cash, check, EFT)
- 8. Enter the amount
- 9. Save and Close.

## **Transferring Money**

- 1. Move money from one bank account to another, including bank account to petty cash and back.
- 2. Click +New-select Transfer from dropdown
- 3. Select the "from" bank account
- 4. Select the "To" bank account
- 5. Amount transferred
- 6. Date of transfer
- 7. Memo-Transfer Income

#### Add New Vendor

- 1. Hover Expenses on left column-click on vendors
- 2. Select New Vendor in upper right corner
- 3. Enter all available information
- 4. REQUEST W9 for 1099

#### Paying Vendors with a bill

- 1. After Bills have been entered
- 2. Click +New select Pay Bills
- 3. Select the correct bank account
- 4. Select the date
- 5. Enter starting check number
- 6. Check the bills you would like to pay
- 7. Save and close if hand writing checks.
- 8. Save and print if printing checks.

# Paying Vendors without a bill

- 1. Click +New-Select Check
- 2. Select Payee
- 3. Select correct bank account payment is coming out of
- 4. Payment date-date check is written
- 5. Check number
- 6. Category-What is the expense categorized as
- 7. Description-always put more details about what the expense is for
- 8. Amount
- 9. Save and close